### **Fortanix**<sup>®</sup>

# User Guide

## CONFIDENTIAL COMPUTING MANAGER – INTEGRATION WITH EXTERNAL LOGGING SYSTEMS

VERSION 2.0

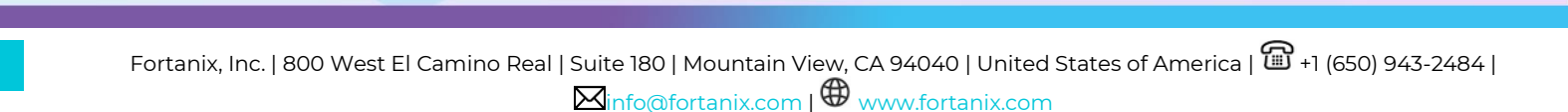

### TABLE OF CONTENTS

| 1.0   |                                                 | 2  |
|-------|-------------------------------------------------|----|
| 2.0   | AUDIT LOGGING IN CONFIDENTIAL COMPUTING MANAGER | 3  |
| 2.1   | Log Management                                  | 3  |
| 2.2   | Sending Audit Logs to Splunk                    | 4  |
| 2.3   | Sending Audit Logs to Azure Log Analytics       | 7  |
| 2.3.1 | 1 References                                    | 10 |
| 2.4   | Sending Audit Logs to Syslog                    | 10 |
| 3.0   | APPENDIX                                        | 12 |
| 4.0   | DOCUMENT INFORMATION                            | 14 |
| 4.1   | Document Location                               | 14 |
| 4.2   | Document Updates                                | 14 |

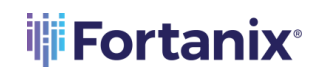

### 1.0 INTRODUCTION

This article describes how to integrate Fortanix Confidential Computing Manager (CCM) with

### External logging systems.

Fortanix CCM automatically maintains an internal audit log of system operations from different applications and services, and actions related to accounts, users and sessions. The following events are logged:

- App Created
- App Updated
- App Updation Failed
- App Deleted
- App Certificate Downloaded
- App Creation Failed
- Node Enrolled
- Node Attested
- Node Attestation Failed
- Node Enrollment Failed
- Node Deactivated
- Node Certificate Downloaded
- Approve Domain
- Decline Domain
- Approve Image
- Decline Image
- Create Image
- Delete Image
- Image Conversion Succeeded
- Image Conversion Failed
- Certificate Requested by Application
- Create Registry
- Delete Registry
- Update Registry
- Node Reconnected

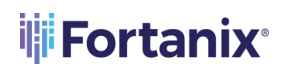

- Node Disconnected
- Configuration Creation

You can configure Fortanix CCM to send these audit log entries to an external logging system. In this article you will learn how to send Fortanix CCM audit logs to the following external logging systems:

- Splunk
- Azure Log Analytics
- Syslog Server

### 2.0 AUDIT LOGGING IN CONFIDENTIAL COMPUTING MANAGER

**NOTE:** Only an Account Administrator can set up integration with external logging systems.

### 2.1 LOG MANAGEMENT

Currently, Fortanix CCM supports the following logging systems:

- Splunk
- Azure Log Analytics
- Syslog

**NOTE**: Only an **Account Administrator** in Fortanix CCM can set up integration with external logging systems like **Splunk**, **Azure Log Analytics**, and **Syslog**.

To integrate with the above logging systems, click the **Settings** menu item in the CCM UI left navigation bar, and then click the **Log Management** menu item. It will give you three options for integration: Splunk, Azure Log Analytics, and Syslog. It is possible to have more than one

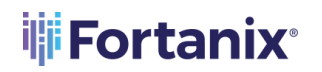

integration active at the same time. Logs will be pushed from Fortanix CCM to all logging facilities that are configured.

| 111        | CONFIDENTIAL            | Permo v                                                                                                    | 🗘 🛞 Fortanix User 🗸 |
|------------|-------------------------|----------------------------------------------------------------------------------------------------|---------------------|
| ч.         | MANAGER                 | product / Entripy / Lag management                                                                                     |                     |
| Ø          | © <sup>®</sup> Settings | Settings                                                                                                    |                     |
| U          | Authentication          | Account ID: 5c1ebd86-9e00-45c3-9e77-2341914107a5 🗋                                                                     |                     |
| 88         | Log Management          | Log Management                                                                                                    |                     |
| Æ          |                         | All account events are permanently being stored in CCM. You can collect logs using custom log management integrations. |                     |
| <br>0<br>8 |                         | CCM Audit Logs                                                                                                    |                     |
| 8          |                         | Custom Log Management Integrations                                                                                     |                     |
| ₽<br>      |                         | > Splunk                                                                                                    |                     |
| 0          |                         | Azure Log Analytics                                                                                                    |                     |
|            |                         | Syslog Add Integration                                                                                                 |                     |
|            |                         |                                                                                                    |                     |

FIGURE 1: LOG MANAGEMENT

### 2.2 SENDING AUDIT LOGS TO SPLUNK

You can configure Fortanix CCM to send audit log entries to a Splunk server using the <u>HTTP Event</u> <u>Collector</u> (HEC).

To configure logging events to Splunk,

- 1. Click the **Settings**  $\rightarrow$  **Log Management** menu item from the CCM UI left navigation bar.
- In the Custom Log Management Integrations section, click the ADD INREGRATION button for Splunk.

|               | CONFIDENTIAL   | Demo v                                                                                                    | Q @ | D |
|---------------|----------------|----------------------------------------------------------------------------------------------------|-----|---|
| . I <b>I.</b> | MANAGER        | produce / Settings / Log mesuperies                                                                                                   |     |   |
| Ø             |                | Settings                                                                                                    |     |   |
| en            | Authentication | Account ID: 5c1ebd8b-9e00-45c0-9fc7-234191d107a5                                                                                      | D   |   |
| 88<br>24      | Log Management | Log Management All account events are permanently being stored in CCM. You can collect logs using custom log management integrations. |     |   |
|               |                | CCM Audit Logs                                                                                                    |     |   |
| •             |                | Custom Log Management Integrations                                                                                                    |     |   |
| @<br>         |                | > Splunk                                                                                                    |     |   |
|               |                | Azure Log Analytics                                                                                                    |     |   |
|               |                | Syslog                                                                                                    |     |   |
|               |                |                                                                                                    |     |   |

FIGURE 2: ADD SPLUNK INTEGRATION

### **Fortanix**

- 3. Configuring a Splunk integration requires the following information:
  - a. Enter the IP Address or the hostname of your Splunk server.
    - Select Enable HTTPS to communicate with the Splunk server over HTTPS (recommended) and also select the Enable SSL checkbox in the Splunk Global Settings. *Refer to the Appendix for the screenshot.*

**NOTE:** If you are using an HTTP connection, then clear the **Enable HTTPS** checkbox in the Fortanix CCM **Log Management** screen for Splunk and also clear the **Enable SSL** checkbox in the Splunk Global Settings. *Refer to the Appendix for the screenshot.* 

Depending on the type of TLS certificate the Splunk server is using:

- ii. Select **Global Root CAs** if you are using a certificate that is signed by a wellknown public CA.
- Select Custom CA Certificate, if you as an enterprise want to self-sign the certificate using your own internal CA. To do this, upload the CA certificate using the UPLOAD A FILE button. When Fortanix CCM as a client connects to the Splunk server and is presented the server's certificate, it will be able to validate it using the enrolled custom CA Certificate. To generate the CA certificate, run the following command:

openssl s\_client -connect <endoint/ipaddress>:port -showcerts

#### Where,

- ipaddress: This is the IP address of the Splunk server.
- port: This is the value of the Management port, under Server settings >General settings in the Splunk Server. *Refer to the Appendix for the* screenshot.
- iv. In case the Custom CA Certificate has a Common Name (CN) that does not match with the server in which Splunk is deployed, clear the Validate Hostname checkbox which prompts Fortanix CCM to ignore the hostname of the Splunk deployment instance. Only the certificate chain will be validated in this case.

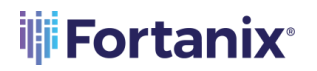

- b. The default **Port** number is **80**. If you are running on a different port, add the applicable port number. If you enable HTTPS in *"Step a"* above, then the default port number is **443**.
- c. Add the name of the Splunk index in the Index field to submit events. The index value should be the same as the index in Splunk. *Refer to the Appendix for the screenshot*. When you push the logs to Splunk, you need to push it to a specific index. This value is sent to the Splunk server and can be set to whatever you like. This will allow distinguishing logs from different sources. For example, the logs from Fortanix CCM can be pushed to the Index source name fortanix cloud.
- d. Enter a valid **Authentication token** to authenticate to the HTTP Event Collector of your Splunk instance. The Authentication token will authenticate Fortanix CCM as a client to Splunk and allows it to push the events to Splunk. See the Splunk documentation for detail about generating HEC authentication tokens.

**NOTE:** For security reasons, the authentication token is not displayed in the interface when editing an existing configuration.

| CONFIDENTIAL            | Demo v                                                                                    |                            |                                                                                                    | 🛕 🛞 Fortanix User 🗸 |
|-------------------------|-------------------------------------------------------------------------------------------|----------------------------|----------------------------------------------------------------------------------------------------|---------------------|
| MANAGER                 | praham / Settings / Log management                                                        |                            |                                                                                                    |                     |
|                         | Settings                                                                                  |                            |                                                                                                    |                     |
| ු <sup>®</sup> Settings | 0                                                                                         |                            | a contraction of the second second second second second second second second second second second second second |                     |
| Authentication          |                                                                                           |                            | Account IU: 5c1ebd8b-9e00-45c0-9tc/-234191d10/a5                                                                |                     |
| Log Management          | Log Management                                                                            |                            |                                                                                                    |                     |
|                         | > Splunk Log Management Integration                                                       | 1                          | Enabled                                                                                                    |                     |
|                         | Host                                                                                      |                            |                                                                                                    |                     |
|                         | 20.51.107.95                                                                              | Splunk server              |                                                                                                    |                     |
|                         | Enable HTTPS                                                                              |                            |                                                                                                    |                     |
|                         | Port                                                                                      |                            |                                                                                                    |                     |
|                         | 8088                                                                                      | Splunk service part number |                                                                                                    |                     |
|                         | Index                                                                                     |                            |                                                                                                    |                     |
|                         | 319_v1                                                                                    | Splunk index               |                                                                                                    |                     |
|                         | Authentication token                                                                      |                            |                                                                                                    |                     |
|                         | Authensication token is hidden for security reasons. You can edit it by adding a new one. |                            |                                                                                                    |                     |
|                         | SAVE CHANGES CANCEL                                                                       | ŢĨ                         | DELETE INTEGRATION                                                                                              |                     |

FIGURE 3: SPLUNK LOG MANAGEMENT INTEGRATION FORM

4. Click **SAVE CHANGES** to save the Splunk integration.

#### 2.3 SENDING AUDIT LOGS TO AZURE LOG ANALYTICS

You can configure Fortanix CCM to send audit log entries to Azure Log Analytics in the Azure Portal to write log queries and interactively analyse the Fortanix CCM log data.

To configure logging events to the Azure Log Analytics, in the **Custom Log Management Integrations** section, click the **ADD INTEGRATION** button for Azure Log Analytics.

| aigi         | CONFIDENTIAL   | Emo v                                                                                                    | 🛕 🔞 Fortanix User 🗸 |
|--------------|----------------|----------------------------------------------------------------------------------------------------|---------------------|
| "iP          | MANAGER        | prathant / Settings / Lag management                                                                                                    |                     |
| Ø            | 💣 Settings     | Settings                                                                                                    |                     |
| m            | Authentication | Account ID: 5c1ebd8b-9e0045c09fc7-234191d107a5 []                                                                                        |                     |
| 5<br>88<br>8 | Log Management | Log Management<br>All account events are permanently being stored in COM. You can collect logs using custom log management integrations. |                     |
| <br>®<br> }  |                | CCM Audit Logs                                                                                                    |                     |
|              |                | Custom Log Management Integrations                                                                                                    |                     |
| \$<br>       |                | > Splunk ADD INTEGRATION                                                                                                    |                     |
| •            |                | Azure Log Analytics                                                                                                    |                     |
|              |                | Syslog ADD INTEGRATION                                                                                                    |                     |
|              |                |                                                                                                    |                     |

FIGURE 4: ADD INTEGRATION FOR AZURE LOG ANALYTICS

- 1. Configuring an Azure Log Analytics integration requires the following information:
  - Enter the Workspace ID which is the Log Analytics workspace in the Azure portal. It is

     a GUID to identify the specific log analytics workspace in the Azure cloud. To create a
     log-analytics workspace refer to <u>https://docs.microsoft.com/en-us/azure/azure monitor/logs/quick-create-workspace</u>. To get the Workspace ID after you create a log analytics workspace:
    - i. In the log analytics workspace, click the **Agents management** tab to see the **Workspace ID**.

### Fortanix<sup>®</sup>

### CCM WITH EXTERNAL LOGGING SYSTEMS

| $\equiv$ Microsoft Azure                     |                                                                                     | ℅ Search resources, services, and docs (G+/)                                    |                                            |            |  |
|----------------------------------------------|-------------------------------------------------------------------------------------|---------------------------------------------------------------------------------|--------------------------------------------|------------|--|
| Home > logAnalyticsWSDev                     | Home > logAnalyticsWSDev                                                            |                                                                                 |                                            |            |  |
| IogAnalyticsWSDev<br>Log Analytics workspace | IogAnalyticsWSDev   Agents management<br>Log Analytics workspace                    |                                                                                 |                                            |            |  |
| Search (Ctrl+/) «                            | Windows servers & Linux servers                                                     | ers                                                                             |                                            |            |  |
| Access control (IAM)                         | O Windows computers of<br>Go to logs                                                | connected                                                                       |                                            |            |  |
| 🔷 Tags                                       |                                                                                     |                                                                                 |                                            |            |  |
| Diagnose and solve problems                  | Download agent                                                                      |                                                                                 |                                            |            |  |
| Settings                                     | Download an agent for your operating sys<br>You'll need the Workspace ID and Key to | stem, then install and configure it using the keys for yo<br>install the agent. | ur workspace ID.                           |            |  |
| A Locks                                      | Download Windows Agent (64 bit)                                                     |                                                                                 |                                            |            |  |
|                                              | Download Windows Agent (32 bit)                                                     |                                                                                 |                                            |            |  |
| Agents configuration                         | Workspace ID                                                                        | 17e2efbc-3e99-4645-a7f1-653ad1107674                                            | D                                          |            |  |
| Eustom logs                                  | Primary key                                                                         | all difficults and County of Charlest 1977 Day 1788 (1997)                      | Lines 1910 Barland Thilling Installed Witz | Regenerate |  |
| Computer Groups                              | i initially key                                                                     | sources a construction of the second second second                              | an and the second second                   | negenerate |  |
| Linked storage accounts                      | Secondary key                                                                       | Ziv5yTcliDpEpUWwMygSM00hHosgmd8bIEyIcrW                                         | pOTROSSREWOVSRSMertinVide.                 | Regenerate |  |
| Network Isolation                            | Log Analytics Gateway                                                               |                                                                                 |                                            |            |  |
| General                                      | If you have machines with no internet con                                           | nectivity to Log Analytics workspace, download the Lo                           | g Analytics Gateway to act as a proxy.     |            |  |
| Workspace summary                            | Learn more about Log Analytics Gateway<br>Download Log Analytics Gateway            |                                                                                 |                                            |            |  |
| Workbooks                                    | , ,                                                                                 |                                                                                 |                                            |            |  |
| 🧬 Logs                                       |                                                                                     |                                                                                 |                                            |            |  |
| P Solutions                                  |                                                                                     |                                                                                 |                                            |            |  |

FIGURE 5: WORKSPACE ID

b. The Custom Log Type is set to "fortanix\_audit\_v1\_CL" for all event logs published to Azure Log collector from Fortanix services. This field is set in HTTP POST request header of all the logs published to the Azure log collector and therefore it is used to query logs from Fortanix services in Azure Log Analytics Workspace. For more details refer to <u>https://docs.microsoft.com/en-us/azure/azure-monitor/logs/queries</u>.

|                                         | ₽ Search                                           | esources, services, and docs (G+/)                                 | 区 66 年 10 ? 反                                                                      |
|-----------------------------------------|----------------------------------------------------|--------------------------------------------------------------------|------------------------------------------------------------------------------------|
| Home > Log Analytics workspaces > logAr | nalyticsWSDev<br>v∣Logs & …                        |                                                                    |                                                                                    |
| P Search (Ctrl+/) «                     | 🧬 New Query 1* 🛛 × 🕂                               |                                                                    | ♡ Feedback 😂 Queries 🕞 Query explorer 🛛 🎯                                          |
| Overview                                | P logAnalyticsWSDev Select scope                   | ▶ Run Time range : Last 24 hours 🛛 🗟 Save ∨ 😰 Share ∨ 🕂 New        | alert rule \mapsto Export 🗸 🔗 Pin to dashboard 🛛 🚟 Format query                    |
| Activity log                            | Tables Queries Functions ··· «                     | <pre>1 fortanix_audit_v1_CL   where service_s contains "ccm"</pre> |                                                                                    |
| Access control (IAM)                    |                                                    |                                                                    |                                                                                    |
| Tags                                    | P Search                                           |                                                                    |                                                                                    |
| Diagnose and solve problems             | Filter ( Group by: Category                        | Results Chart Columns V C Display time (UTC+00:00) V               | ) Group columns                                                                    |
| Settings                                | T Collapse all                                     | Completed. Showing results from the last 24 hours.                 | (© 00:01.2 🔳 2 records                                                             |
| 🔒 Locks                                 | Favorites                                          | TimeGenerated [UTC]  V Computer  V RawData  V Message              | ∑ log_id_g 🖓                                                                       |
| 🥔 Agents management                     | You can add favorites by clicking<br>on the 🕱 icon | ✓ 8/11/2021, 11:21:26.000 AM User "jiig                            | ny spally@fortanix.com" created app "TestApp" 71e4c638-f7df-4030-9ac5-15b8cfc5aa2d |
| Agents configuration                    | - Applications                                     |                                                                    |                                                                                    |
| Custom logs                             | Error and exception count                          | Tenantid 17e2efbc-3e99-4645-a7f1-653ad1107674                      |                                                                                    |
| Computer Groups                         | E Exceptions causion request                       | SourceSystem RestAPI                                               |                                                                                    |
| Linked storage accounts                 | failures                                           | TimeGenerated [UTC] 2021-08-11T11:21:26Z                           |                                                                                    |
| Network Isolation                       | III Failed operations                              | ··· Message User "Jun a highling@fortanix.com" created app "TestA  | pp"                                                                                |
| General                                 | E Failed requests – top 10                         | log_id_g 71e4c638-f7df-4030-9ac5-15b8cfc5aa2d                      |                                                                                    |
| <ul> <li>Workspace summary</li> </ul>   | Failing dependencies                               | service_s ccm                                                      |                                                                                    |
| Workbooks                               | E Function activity over time                      | acct_id_g 6576dbef-c357-4cd6-8130-a533e7adc2c5                     |                                                                                    |
| e Logs                                  | Function Error rate                                | action_type_s ADMINISTRATIVE                                       |                                                                                    |
| Solutions                               | III Function results                               | client_ip_s 10.201.77.15                                           |                                                                                    |
| Ilsane and estimated costs              | 10                                                 | object_groups_s                                                    |                                                                                    |
| Orage and estimated costs               | Uperations performance                             | operation_s CREATE_APP                                             |                                                                                    |
| III Propercies                          | Page views trend                                   | operation result s SUCCESS                                         |                                                                                    |

FIGURE 6: CCM EVENT LOG QUERY

c. Click **ADD PRIMARY SHARED KEY** to add a shared key. Any request to the Azure Monitor HTTP Data Collector API must include an authorization header. Each event log

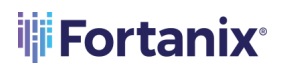

posted to azure log analytics workspace from the logging service is authenticated by the log monitor service in azure by validating the request and checking whether it is signed with either the primary or the secondary key for the workspace that is making the request. To get the Primary Shared Key:

 In the log analytics workspace, click the Agents management menu item to see the Primary key. The Primary key of the log-analytics workspace is referred as shared\_key.

|                                                                                                    | P Search resources, services, and docs (G+r)                                                                                                    |
|----------------------------------------------------------------------------------------------------|----------------------------------------------------------------------------------------------------|
| Home > logAnalyticsWSDev<br>logAnalyticsWSDev<br>LogAnalytics workspace<br>> Search (Ctrl+/) «<br>Activity log<br>% Access control (IAM) | v   Agents management …<br><sup>■</sup> Windows servers ▲ Linux servers<br>● 0 Windows computers connected<br>Go to los                                                                                                    |
| Tags Diagnose and solve problems Settings Locks Setting Agents management                                                                | Download an gent To your operating system, then install and configure it using the keys for your workspace ID. You'll need the Workspace ID and Key to install the agent.<br>Download Windows Agent (64 bit)<br>Download Windows Agent (32 bit)                                                                                              |
| Agents configuration     Custom logs     Computer Groups     Linked storage accounts     Advance Isolation                               | Workspace ID         17e2efbc-3e99-4645-a7f1-653ad1107674           Primary key         Indeficit flaxees/2gmlax4017pb/s1F122Fe1288p1FPCFLde=715Milepv1TipLintSee64/3Ffa.         No         Regenerate           Secondary key         ZIV/5g12600p1pu1MeMyg5MX884/orgmd812Epv05Vp01R0215BiseCoVR5Meemv1Aaka.         No         Regenerate |
| General Workspace summary Workbooks P Logs P Solutions                                                                                   | Log Analytics Gateway<br>If you have machines with no internet connectivity to Log Analytics workspace, download the Log Analytics Gateway to act as a proxy.<br>Learn more about Log Analytics Gateway<br>Download Log Analytics Gateway                                                                                                    |

FIGURE 7: PRIMARY SHARED KEY

| CONFIDENTIAL   | Demo v                                               | 💭 🛞 Fortanix User 🗸 |
|----------------|------------------------------------------------------|---------------------|
| MANAGER        | prather / Settings / Log management                  |                     |
|                | Settings                                             |                     |
|                | Settings                                             |                     |
| Authentication | Account ID: 5c1ebd8b-9e00-45c0-9fc7-234191d107a5 []) |                     |
| Log Management |                                                      |                     |
|                | Log Management                                       |                     |
|                | P Azure Log Management Integration                   |                     |
|                | Workspace ID                                         |                     |
|                | Sc1ebd8b-9e00-45c0-9fc7-234191d107a5                 |                     |
|                | Primary Shared Key                                   |                     |
|                |                                                      |                     |
|                | SAVE CHANCES CANCEL                                  |                     |

FIGURE 8: CONFIGURE AZURE LOG ANALYTICS

### 

| ADD PRIMARY SHARED KEY   |      | × |
|--------------------------|------|---|
|                          |      |   |
| Enter primary shared key |      |   |
| CANCEL                   | SAVE |   |

FIGURE 9: ADD PRIMARY SHARED KEY

**NOTE:** For security reasons, the Primary Shared Key is not displayed in the interface when editing an existing shared key.

2. Click **SAVE CHANGES** to save the Azure Log Analytics integration.

#### 2.3.1 REFERENCES

- Create log-analytics workspace: <u>https://docs.microsoft.com/en-us/azure/azure-</u> monitor/logs/quick-create-workspace. In the URL refer to the section: **Create a workspace**.
- Create log-analytics workspace using CLI <u>https://docs.microsoft.com/en-</u> us/azure/azure-monitor/logs/quick-create-workspace-cli. In the URL refer to the sections: Prerequisites and Create a workspace.
- Monitoring logs: <u>https://docs.microsoft.com/en-us/azure/azure-monitor/logs/log-analytics-overview</u>.
- Querying logs: <u>https://docs.microsoft.com/en-us/azure/azure-monitor/logs/queries</u>.

### 2.4 SENDING AUDIT LOGS TO SYSLOG

You can configure Fortanix CCM to send audit log entries to the Syslog server.

To configure logging events to the Syslog, in the **Custom Log Management Integrations** section, click the **ADD INTEGRATION** button for Syslog.

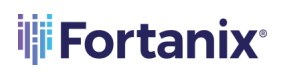

| iiii          | CONFIDENTIAL   | Emo Konstruer                                                                                                    | 🛕 🔞 Fortanix User 🗸 |
|---------------|----------------|----------------------------------------------------------------------------------------------------|---------------------|
| - I <b>II</b> | MANAGER        | producer / Societys / Lag management                                                                                                  |                     |
| ß             | 💣 Settings     | Settings                                                                                                    |                     |
| m<br>m        | Authentication | Account ID: 5c1ebd8b-9400.45c0-96c7-234191d107a5 🗋                                                                                    |                     |
| 94 88<br>F    | Log Management | Log Management All account events are permanently being stored in CCM. You can collect logs using custom log management integrations. |                     |
| @<br>@        |                | CCM Audit Logs                                                                                                    |                     |
|               |                | Custom Log Management Integrations                                                                                                    |                     |
| @<br>         |                | > Splunk ADD INTEGRATION                                                                                                    |                     |
|               |                | Azure Log Analytics                                                                                                    |                     |
|               |                | Syslog                                                                                                    |                     |
|               |                |                                                                                                    |                     |

FIGURE 10: ADD SYSLOG INTEGRATION

- 1. Configuring a Syslog management integration requires the following information:
  - a. Enter the Hostname or IP address of your Syslog server.
  - You can communicate with a Syslog server either over a non-secure connection or a secure connection using TLS. Depending on the type of TLS certificate that the Syslog server is using,
    - i. Select **Global Root CAs**, if you are using a certificate that is signed by a wellknown public CA.
    - ii. Select Custom CA Certificate, if you as an enterprise want to self-sign the certificate using your own internal CA. To do this, upload the CA certificate using the UPLOAD A FILE button. When Fortanix CCM as a client connects to the Syslog server and is presented with the server's certificate, it will be able to validate it using the enrolled custom CA Certificate.
  - c. The default **Port** number is TCP **514** at which the server must listen for Syslog messages. If you are running on a different port, change to the applicable port number.
  - d. When you log an event in Syslog, you can choose to log it in different facilities. This allows you to filter your log for a specific facility. The facilities appearing in the **Facility** list are well-defined facilities in the Syslog protocol. For example: User, Local0, Local1, and so on. You can configure the Fortanix CCM system to use the Local0 facility for instance. This will help in filtering logs from a particular appliance using a facility.

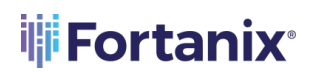

#### CCM WITH EXTERNAL LOGGING SYSTEMS

| CONFIDENTIAL   | Personal v                                                                         | Ω | 🛞 Fortanix User 🗸 |
|----------------|------------------------------------------------------------------------------------|---|-------------------|
| MANAGER        | senter/Joing/Jagenequeen<br>Settings                                               |   |                   |
| Authentication | Account D: Schedall-Accounts Counter and Account D: Schedall-Accounts Accounts (D) |   |                   |
| Log Management | Log Management                                                                     |   |                   |
|                | Syslog Log Management Integration                                                  |   |                   |
|                | Host                                                                               |   |                   |
|                | 1.1.1.1 Systag server                                                              |   |                   |
|                | Enable 11.5                                                                        |   |                   |
|                | Validate host                                                                      |   |                   |
|                | Validate certificate  G Global Root CAs                                            |   |                   |
|                | O Custom CA Centificate                                                            |   |                   |
|                | Port                                                                               |   |                   |
|                | 8088 Systag service port number                                                    |   |                   |
|                | Local 5yring fieldy                                                                |   |                   |
|                | SAVE CHANGES CANCEL                                                                |   |                   |

FIGURE 11: SYSLOG INTEGRATION FORM

### 3.0 APPENDIX

Following are the Splunk Server screenshots-

• If you are using an HTTPS connection, then select the **Enable SSL** check box below in the Global Settings.

| Edit Global Settings  | ;                    | ×           |  |
|-----------------------|----------------------|-------------|--|
|                       |                      |             |  |
| All Tokens            | Enabled              | Disabled    |  |
| Default Source Type   | Select Source Type 🔻 |             |  |
| Default Index         | fortani              | x_cloud ▼   |  |
| Default Output Group  | N                    | one 🔻       |  |
| Use Deployment Server |                      |             |  |
| Enable SSL            |                      |             |  |
| HTTP Port Number ?    | 8088                 |             |  |
|                       |                      |             |  |
|                       |                      | Cancel Save |  |

FIGURE 12: ENABLE SSL

2. Port number on the Splunk server used for generating Custom CA Certificate.

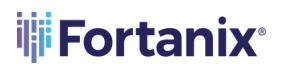

| General settings<br>Server settings × General settings |                      |                                                                                                    |
|--------------------------------------------------------|----------------------|----------------------------------------------------------------------------------------------------|
|                                                        |                      |                                                                                                    |
|                                                        |                      |                                                                                                    |
|                                                        | Splunk server name * | splunk-node-test                                                                                                    |
|                                                        |                      | /home/dexter/splunk                                                                                                    |
|                                                        | Management port *    | 8089                                                                                                    |
|                                                        |                      | Port that Splunk Web uses to communicate with the splunkd process. This port is also used for distributed search.                         |
|                                                        | SSO Trusted IP       |                                                                                                    |
|                                                        |                      | The IP address to accept trusted logins from. Only set this If you are using single sign-on (SSO) with a proxy server for authentication. |

FIGURE 13: MANAGEMENT PORT NUMBER

3. The index value in the Fortanix CCM Splunk Log Management Integration form should be the same as the Default Index value.

| Edit Token: fortanix                 | _cloud                                                                                                    | ×   |
|--------------------------------------|----------------------------------------------------------------------------------------------------|-----|
| Description                          | optional                                                                                                    |     |
| Source                               | optional                                                                                                    |     |
| Set Source Type                      | Entered sourcetype 💌                                                                                                    |     |
| Source Type                          | fortanix_audit_v1 •                                                                                                    |     |
| Select Allowed Indexes<br>(optional) | Available indexes     add all >     Selected indexes     « remove all       I fortanix_cloud     I fortanix_cloud       I history     I fortanix_cloud       I main     I summary |     |
|                                      | Select indexes that clients will be able to select from.                                                                                                    |     |
| Default Index                        | E fortanix_cloud ▼                                                                                                    |     |
| Output Group (optional)              | None 🔻                                                                                                    |     |
| Enable indexer<br>acknowledgement    |                                                                                                    |     |
|                                      | Cancel                                                                                                    | ave |

FIGURE 14: INDEX VALUE OF THE SPLUNK SERVER

### **Fortanix**

### 4.0 DOCUMENT INFORMATION

### 4.1 DOCUMENT LOCATION

The latest published version of this document is located at the URL: https://support.fortanix.com/hc/en-us/articles/4405381586708-User-s-Guide-Logging

#### 4.2 DOCUMENT UPDATES

This document will typically be updated on a periodic review and update cycle. For any urgent document updates, please send an email to: <a href="mailto:support@fortanix.com">support@fortanix.com</a>

© 2016 – 2021 Fortanix, Inc. All Rights Reserved.

Fortanix® and the Fortanix logo are registered trademarks or trade names of Fortanix, Inc. All other trademarks are the property of their respective owners.

**NOTICE**: This document was produced by Fortanix, Inc. (Fortanix) and contains information which is proprietary and confidential to Fortanix. The document contains information that may be protected by patents, copyrights, and/or other IP laws. If you are not the intended recipient of this material, please destroy this document and inform <u>info@fortanix.com</u> immediately.